Dott. Flavio Cavalli Ragioniere Commercialista - Revisore Legale Dott. Giampaolo Marinelli Ragioniere Commercialista - Revisore Legale Dott. Giuliano Sinibaldi Dottore Commercialista - Revisore Legale Rag. Massimo Marinelli Ragioniere Commercialista - Revisore Legale

Rag. Alessandro Sadori Ragioniere Commercialista - Revisore Legale Dott. Ivan Battaglia Dottore Commercialista - Revisore Legale Dott. Giuseppe Tomassoni Dottore Commercialista - Revisore Legale Dott. Stefano Scarpetti Dottore Commercialista - Revisore Legale Dott. Marco Eusepi Dottore Commercialista - Revisore Legale Dott. Lisa Urbinati Dottore Commercialista

Rag. Cristina Ardone Dott. Filippo Battistelli Dott. Giovanni Calcagnini Dott. Martino Cavalli Rag. Francesca Ciccolini Rag. Luca Giacomini Rag. Omar Iacomucci Rag. Adriana Leonardi Dott. Davide Onofri Dott. Daniele Domenico Sabbatini Rag. Cristina Signoretti Dott. Enrico Terracciano

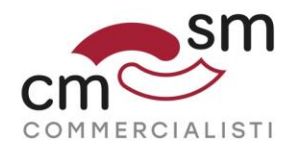

#### Versione 1.0 del 14 ottobre 2019

# PROCEDURA PER ADESIONE AL SERVIZIO DI CONSULTAZIONE ED ACQUISIZIONE DELLE FATTURE ELETTRONICHE - <u>PRIVATI</u>

L'agenzia delle entrate ha reso disponibile sul proprio sito la funzionalità che consente ai soggetti privati senza Partita Iva, di aderire al servizio di consultazione ed acquisizione delle proprie fatture elettroniche emesse dal 1° gennaio 2019.

L'adesione al servizio, comunque <u>facoltativa e gratuita</u>, va effettuata direttamente dal contribuente, senza possibilità di delegare alcun intermediario, entro il **31 ottobre 2019**, ed in tal caso saranno disponibili e visualizzabili tutte le fatture ricevute dal 1° gennaio 2019.

In caso di adesione successiva al 31 ottobre 2019, non saranno più visualizzabili le fatture elettroniche ricevute fino a tale data, mentre risulteranno consultabili solo quelle ricevute dal giorno successivo all'adesione.

Di seguito una guida per procedere con l'adesione:

### Fase 1 – Entrare nel sito <u>www.agenziaentrate.it</u> con i propri codici Fiscoon-line

Come prima cosa occorre entrare con i propri <u>Fisco-on-line</u> nel sito www.agenziaentrate.it.

Il sistema richiede che siano validati i propri recapiti di comunicazione (cellulare e posta elettronica).

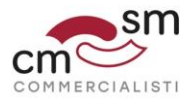

### Fase 2 – scegliere utenza di lavoro

Nel caso in cui il soggetto sia un delegato oppure un amministratore di società, sarà necessario scegliere la propria utenza di lavoro personale selezionando con il proprio codice fiscale. Qualora non si rientrasse in tale casistica passare alla successiva tabella 3. Torir Laracette 1 cogi utenza ti este

# Fase 3 – Entrare nella funzionalità "fatture e corrispettivi" dalla propria area riservata

| Entrati nella propria area                                                                            | riservata occorre selezionare il bottone                                  |
|----------------------------------------------------------------------------------------------------|---------------------------------------------------------------------------|
| "fattura elettronica – corr                                                                           | ispettivi elettronici"                                                    |
| Esempio di dialogo:                                                                                   |                                                                           |
| Ti trovi in: Lo mia scrivania / Messaggi                                                              | Recapiti                                                                  |
| La mia scrivania                                                                                      | Hai validato i tuoi recepiti Email e Cellulere Gestitisci i tuoi recepiti |
| La bas<br>doctanacione<br>preconguista<br>Corriso Littud<br>Corriso Littud                            |                                                                           |
| Scadenza password fra 89 giorni                                                                       |                                                                           |
| L amorente di sicurezza e disponibile con periodo di validita<br>08/09/2015 21:30 - 08/09/2018 21:30. |                                                                           |

### Fase 4 – Accesso al servizio "Le tue fatture"

| Le tue fatture                                                                                                    |                                                |
|----------------------------------------------------------------------------------------------------|------------------------------------------------|
| In questa sezione, a partire dal 1º novembre 2019,<br>potrai consultare (ed effettuare il download) delle fatture<br>elettroniche relative ai tuoi acquisti in qualità di<br>consumatore finale (fatture intestate al tuo codice<br>fiscale).<br>ATTENZIONE: per poter usuffuire del servizio di<br>consultazione e download devi preventivamente, a<br>partire dal 1º luglio 2019, comunicare la tua volontà di<br>aderire al servizio stesso: clicca su "Accedi" per<br>procedere. |                                                |
| Potrebbero essere visualizz                                                                                                    | ati una serie di messaggi di avviso e/o di     |
| comunicazione.                                                                                                    |                                                |
| Si consiglia di leggere e quino                                                                                                    | di di <b>proseguire</b> accedendo al servizio. |

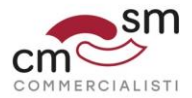

## Fase 5 – Accesso al servizio di consultazione e acquisizione delle fatture elettroniche

| Cliccare o sul bottone                                                                                                    | "Adesione" o su "Vai all'adesione"                                                                                                    |  |  |  |
|----------------------------------------------------------------------------------------------------|----------------------------------------------------------------------------------------------------|--|--|--|
| 😚 Home                                                                                                    |                                                                                                    |  |  |  |
| Adesione al servizio di consultazione e acquisizione delle fatture elettroniche o dei loro duplicati informatici            |                                                                                                    |  |  |  |
| Dal 1 Luglio al 31 Ottobre puoi aderire al servizio di consu<br>30 aprile 2018 e successive modifiche. [2] Vai all'adesione | tatione e acquisizione delle fatture elettroniche o dei loro duplicati informatici, previsto dal provvedimento del Direttore dell'Agenzia delle entrate del |  |  |  |
| Adesione                                                                                                    |                                                                                                    |  |  |  |
| In questa sezione puoi aderire al servizio di<br>consultazione e acquisizione delle fatture elettroniche o                  |                                                                                                    |  |  |  |
| dei loro duplicati informatici, previsto dal<br>provvedimento del Direttore dell'Agenzia delle entrate                      |                                                                                                    |  |  |  |
| del 30 aprile 2018, e successive modifiche.                                                                                 |                                                                                                    |  |  |  |
| Adesione -                                                                                                    |                                                                                                    |  |  |  |

Fase 5 – Adesione al servizio di consultazione e acquisizione delle fatture elettroniche

| Cliccare sul bottone "Aderisci".                                                                                                    |
|----------------------------------------------------------------------------------------------------|
| Adesione                                                                                                    |
| Adesione al servizio di consultazione e acquisizione delle fatture elettroniche o dei loro duplicati informatici                                                                                                    |
| Dal 1 luglio al 31 ottobre puol aderire al servizio di consultazione e acquisizione delle fatture elettroniche o dei loro duplicati informatici, previsto dal provvedimento del Direttore dell'Agenzia delle entrate del 30 aprile 2018, e successive modifiche. |
| Per aderire al servizio: Aderico                                                                                                    |

### Fase 6 – Aderire all'accordo di adesione proposto

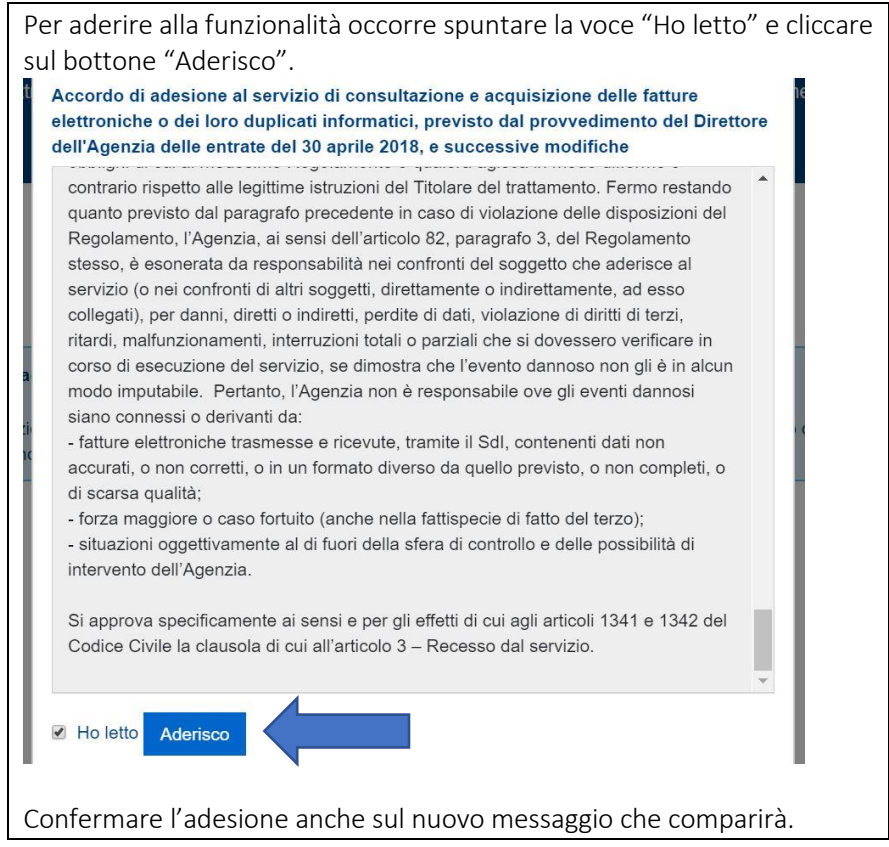

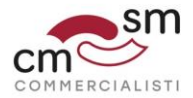

## Fase 7 – Presa in carico dell'adesione da parte del sistema

A questo punto il sistema avrà preso in carico l'adesione e restituirà questo messaggio:

| La richies<br>o stato sará | ta di adesione è stata presa in carico in o<br>aggiornato nell'elenco delle richieste. | data 31/07/2019 ed é in corso di elabora | izione.    |                 |  |
|----------------------------|----------------------------------------------------------------------------------------|------------------------------------------|------------|-----------------|--|
| Ulteriori a                | perazioni di adesione/recesso potranno                                                 | essere effettuate a partire da domani.   |            |                 |  |
|                            |                                                                                        |                                          |            |                 |  |
|                            |                                                                                        |                                          |            |                 |  |
| enco ric                   | hieste                                                                                 |                                          |            |                 |  |
| enco ric                   | hieste<br>Soggetto richiedente                                                         | Data inserimento                         | Protocollo | Data protocollo |  |